**CardioGenBase** consists of four major tools to fit the user needs. The tutorial for each of these tools are given below.

| 6  | ardioGe                                                                                                    | enBa                                                                                                    | SeLiter                                                                                                    | ature based multi-omics d                                                                                                    | atabase for major c<br>A molecular info                                                             | ardiovascular disea<br>ormation retrieval sy |
|----|----------------------------------------------------------------------------------------------------|----------------------------------------------------------------------------------------------------|----------------------------------------------------------------------------------------------------|----------------------------------------------------------------------------------------------------|----------------------------------------------------------------------------------------------------|----------------------------------------------|
| ME | DISEASE                                                                                                    | CVD GENE                                                                                                    | GENE MAP                                                                                                    | PER GENE EXPRESSION                                                                                                    | DOCUMENTATION                                                                                       | OUR TEAM                                     |
| Fi | ••• 1<br>nd Genes Ass                                                                                                    | ociated t                                                                                                    | o Cardiova                                                                                                    | iscular Disease                                                                                                    |                                                                                                    |                                              |
|    |                                                                                                    | * Se                                                                                                    | lect Disease:                                                                                                    | Select                                                                                                    |                                                                                                    | <b>_</b> 2                                   |
|    |                                                                                                    |                                                                                                    |                                                                                                    |                                                                                                    |                                                                                                    |                                              |
|    |                                                                                                    |                                                                                                    |                                                                                                    | Search                                                                                                    |                                                                                                    |                                              |
|    | Gene Symbol                                                                                                    | HGNC ID                                                                                                    | ATP-binding c                                                                                                    | Gene<br>assette, sub-family A (ABC1), me                                                                                                    | Description                                                                                         |                                              |
|    | ABCA4                                                                                                    | 34                                                                                                    | ATP-binding ca                                                                                                    | assette, sub-family A (ABC1), me                                                                                                    | mber 4                                                                                              |                                              |
|    | ABCB1                                                                                                    | 40                                                                                                    | ATP-binding ca                                                                                                    | assette, sub-family B (MDR/TAP),                                                                                                    | member 1                                                                                            |                                              |
|    | ABCG1                                                                                                    | 73                                                                                                    | ATP-binding ca                                                                                                    | assette, sub-family C (CFTR/MRP<br>assette, sub-family G (WHITE), m                                                                                                    | ), member 6<br>Iember 1                                                                             |                                              |
|    | ABCG2                                                                                                    | 74                                                                                                    | ATP-binding ca                                                                                                    | assette, sub-family G (WHITE), m                                                                                                    | ember 2 ( Junior blood ar                                                                           |                                              |
|    | ABCG8                                                                                                    | 12007                                                                                                    |                                                                                                    |                                                                                                    |                                                                                                    | oup)                                         |
|    |                                                                                                    | 11320                                                                                                    | ATP-binding ca                                                                                                    | assette, sub-family G (WHITE), m                                                                                                    | ember 8                                                                                             | 666)                                         |
|    | АВО                                                                                                    | 11320<br>79                                                                                                    | ATP-binding ca<br>Abl-interactor<br>ABO blood grou<br>1-3-galactosy                                                                                                    | assette, sub-family G (WHITE), m<br>1<br>up (transferase A, alpha 1-3-N-a<br>transferase)                                                                                                    | ember 8<br>cetylgalactosaminyltrans                                                                 | sferase; transferase B,                      |
|    | ABO<br>ACAT1                                                                                                    | 11320<br>79<br>93                                                                                                    | ATP-binding ca<br>Abl-interactor<br>ABO blood grou<br>1-3-galactosy<br>Acetyl-CoA ac                                                                                                    | assette, sub-family G (WHITE), m<br>1<br>up (transferase A, alpha 1-3-N-a<br>transferase)<br>etyltransferase 1                                                                                                    | ember 8<br>cetylgalactosaminyltrans                                                                 | sferase; transferase B,                      |
|    | ABO<br>ACAT1<br>ACE                                                                                                    | 13300<br>11320<br>79<br>93<br>2707<br>13557                                                                                                    | ATP-binding ca<br>Abl-interactor<br>ABO blood grou<br>1-3-galactosy<br>Acetyl-CoA ac<br>Angiotensin I<br>Angiotensin I                                                                                                    | assette, sub-family G (WHITE), m<br>1<br>1<br>up (transferase A, alpha 1-3-N-a<br>transferase)<br>etyltransferase 1<br>converting enzyme<br>anvarting enzyme 3                                                                                                    | ember ä                                                                                             | aferase; transferase B,                      |
|    | ABO<br>ACAT1<br>ACE2<br>ACHE                                                                                                    | 11320<br>79<br>93<br>2707<br>13557<br>108                                                                                                    | ATP-binding ca<br>Abl-interactor<br>ABO blood grou<br>1-3-galactosy<br>Acetyl-CoA ac<br>Anglotensin I o<br>Acetylcholines                                                                                                    | assette, sub-family G (WHITE), m<br>1<br>up (transferase A, alpha 1-3-N-a<br>transferase)<br>etyltransferase 1<br>converting enzyme<br>converting enzyme 2<br>terase (Yt blood group)                                                                                                    | ember å                                                                                             | sferase; transferase B,                      |
|    | ABO<br>ACAT1<br>ACE<br>ACE2<br>ACHE<br>ACP1                                                                                                    | 11320<br>79<br>03<br>2707<br>13557<br>108<br>122                                                                                                    | ATP-binding ca<br>Abl-interactor<br>ABO blood grou<br>1-3-galactosy<br>Acetyl-CoA ac<br>Angiotensin I o<br>Angiotensin I o<br>Acetylcholines<br>Acid phosphat                                                                                                    | assette, sub-family G (WHITE), m<br>1<br>up (transferase A, alpha 1-3-N-a<br>transferase)<br>etyltransferase 1<br>converting enzyme 2<br>terase (Yt blood group)<br>ase 1, soluble                                                                                                    | ember 8<br>cetylgalactosaminyltrans                                                                 | sferase; transferase B,                      |
|    | ABO<br>ACAT1<br>ACE<br>ACE2<br>ACHE<br>ACP1<br>ACPP                                                                                                    | 13337<br>11320<br>79<br>03<br>2707<br>13557<br>108<br>122<br>125<br>125                                                                                                    | ATP-binding ca<br>Abl-interactor<br>ABO blood grou<br>1-3-galactosy<br>Acetyl-CoA ac<br>Angiotensin 1 o<br>Acetylcholines<br>Acid phosphat<br>Acid phosphat                                                                                                    | assette, sub-family G (WHITE), m<br>1<br>up (transferase A, alpha 1-3-N-a<br>transferase)<br>etyltransferase 1<br>sonverting enzyme<br>sonverting enzyme 2<br>terase (Yt blood group)<br>ase 1, soluble<br>ase, prostate                                                                                                    | eember 8<br>cetylgalactosaminyltrans                                                                | adpj                                         |
|    | ABO<br>ACAT1<br>ACE<br>ACE2<br>ACHE<br>ACP1<br>ACPP<br>ACTA1<br>ACTA2                                                                                                    | 13320<br>79<br>63<br>2707<br>13557<br>108<br>122<br>125<br>128<br>130                                                                                                    | ATP-binding cc<br>Abl-interactor<br>AbD blood grou<br>1-3-galactosy<br>Acetyl-CoA ac<br>Angiotensin 1 c<br>Angiotensin 1 c<br>Acetylcholines<br>Acid phosphat<br>Acid phosphat<br>Actin, alpha 2.                                                                                                    | assette, sub-family G (WHITE), m<br>1<br>up (transferase A, alpha 1-3-N-al<br>transferase)<br>etyltransferase 1<br>sonverting enzyme 2<br>terase (Yt blood group)<br>ase 1, soluble<br>ase, prostate<br>skeletal muscle<br>amooth muscle, aorta                                                                                                    | ember, ä                                                                                            | sferase; transferase B,                      |
|    | ABD           ACAT1           ACE           ACE2           ACHE           ACP1           ACP1           ACTA1           ACTB                                                                                                    | 13320<br>79<br>03<br>2707<br>13557<br>108<br>122<br>125<br>129<br>130<br>130                                                                                                    | ATP-binding cc<br>Abb-interactor<br>Abb blood grou<br>1-3-galactosy<br>Acetyl-CoA ac<br>Angiotensin I c<br>Angiotensin I c<br>Acetylcholines<br>Acid phosphat<br>Acid phosphat<br>Acid phosphat<br>Acid, alpha 1,<br>Actin, alpha 2,<br>Actin, beta                                                                                                    | assette, sub-family G (WHITE), m<br>1<br>up (transferase A, alpha 1-3-N-a<br>transferase)<br>etyltransferase 1<br>converting enzyme<br>converting enzyme<br>terase (Yt blood group)<br>ase 1, soluble<br>ase, prostate<br>skeletal muscle<br>smooth muscle, aorta                                                                                                    | ember, ä                                                                                            | sferase; transferase B,                      |
|    | ABD           ACAT1           ACE           ACE2           ACHE           ACP1           ACP1           ACTA1           ACTA2           ACTB           ACTC1                                                                                                    | 13320<br>79<br>03<br>2707<br>13557<br>108<br>122<br>125<br>129<br>130<br>132<br>132                                                                                                   | ATP-binding ci<br>Abl-interactor<br>ABD blood grou<br>1-3-galactosy<br>Acetyl-CoA ac<br>Angiotensin I c<br>Angiotensin I c<br>Angiotensin I c<br>Acid phosphat<br>Acid phosphat<br>Acid phosphat<br>Acid, napha 1,<br>Actin, alpha 2,<br>Actin, alpha, c                                                                                                    | assette, sub-family G (WHITE), m<br>1<br>up (transferase A, alpha 1-3-N-a<br>transfarase)<br>etyltransferase 1<br>converting enzyme 2<br>terase (Yt blood group)<br>ase 1, soluble<br>ase, prostate<br>skeletal muscle<br>smooth muscle, aorta<br>ardiac muscle 1                                                                                                    | ember, ä                                                                                            | alp)                                         |
|    | ABO           ACATI           ACE           ACE2           ACHE           ACPP           ACTAI           ACTA2           ACTP           ACTC1           ACTG1           ACTG1                                                                                                    | 13320<br>79<br>03<br>2207<br>13557<br>108<br>122<br>125<br>129<br>130<br>130<br>132<br>143<br>144<br>169                                                                              | ATP-binding ci<br>Abl-interactor<br>ABD blood grou<br>1-3-galactosy<br>Acetyl-CoA ac<br>Angiotensin 1 c<br>Angiotensin 1 c<br>Angiotensin 1 c<br>Acetylcholines<br>Acid phosphat<br>Acid phosphat<br>Actin, alpha 2,<br>Actin, beta<br>Actin, alpha 2,<br>Actin, beta                                                                                                    | assette, sub-family G (WHITE), m<br>1<br>up (transferase A, alpha 1-3-N-a<br>transferase)<br>etyltransferase 1<br>converting enzyme<br>converting enzyme 2<br>terase (Yt blood group)<br>ase 1, soluble<br>ase, prostate<br>skeletal muscle<br>smooth muscle, aorta<br>ardiac muscle 1<br>ated protein 2 homolog (verset)                                                                                                    | ember, ä                                                                                            | oop)<br>iferase; transferase B,              |
|    | ABD           ACATI           ACE           ACEZ           ACHE           ACPI           ACTAI           ACTAI           ACTAI           ACTAI           ACTAI           ACTAI           ACTAI           ACTAI           ACTAI           ACTAI           ACTGI           ACTGI           ACTRI                                                          | 11320<br>70<br>03<br>2707<br>13557<br>166<br>122<br>125<br>129<br>130<br>132<br>143<br>144<br>169<br>175                                                                              | ATP-binding cc.<br>Abl-interactor<br>ABD blood grou<br>1-3-galactosy<br>Acetyl-CoA ac<br>Angiotensin 1 c<br>Angiotensin 1 c<br>Acetyl-CoA ac<br>Acetyl-CoA ac<br>Ac<br>Acetyl-CoA ac<br>Acetyl-Co                                                                                                    | assette, sub-family G (WHITE), m<br>1<br>up (transferase A, alpha 1-3-N-a<br>transferase)<br>etyltransferase 1<br>converting enzyme 2<br>terase (Yt blood group)<br>ase 1, soluble<br>ase, prostate<br>skeletal muscle<br>smooth muscle, aorta<br>ardiac muscle 1<br>ated protein 2 homolog (yeast)<br>otor type II-like 1                                                                                                    | ember ä                                                                                             | aferase; transferase B,                      |
|    | ABO<br>ACATI<br>ACE<br>ACE2<br>ACHE<br>ACP1<br>ACTA1<br>ACTA2<br>ACTA1<br>ACTA2<br>ACTB<br>ACTG1<br>ACTG1<br>ACTG1<br>ACTG1<br>ACTR2<br>ACVRL1<br>ADA                                                                                                    | 11320<br>79<br>03<br>2707<br>13557<br>108<br>122<br>125<br>129<br>130<br>130<br>132<br>143<br>144<br>169<br>175<br>1866                                                               | ATP-binding cc<br>Abl-interactor<br>AbD blood grou<br>1-3-galactosy<br>Acatyl-CoA ac<br>Angiotensin I c<br>Angiotensin I c<br>Angiotensin I c<br>Acatylcholinas<br>Acid phosphat<br>Acid phosphat<br>Actin, alpha 2,<br>Actin, alpha 2,<br>Actin, alpha, c<br>Actin, alpha, c<br>Actin, alpha, c<br>Actin gamma 1<br>ARP2 actin-real<br>Activin A recel<br>Adenosine dea                                                                                                    | assette, sub-family G (WHITE), m<br>1<br>up (transferase A, alpha 1-3-N-a<br>transferase)<br>etyltransferase 1<br>sonverting enzyme 2<br>terase (Yt blood group)<br>ase 1, soluble<br>ase, prostate<br>skeletal muscle<br>amoth muscle, aorta<br>ardiac muscle 1<br>ated protein 2 homolog (yeast)<br>otor type II-like 1<br>minase                                                                                                    | eember 8<br>cetylgalactosaminyltrans                                                                | oop)                                         |
|    | ABO<br>ACAT1<br>ACE<br>ACE2<br>ACE2<br>ACP1<br>ACP1<br>ACP1<br>ACTA1<br>ACTA2<br>ACTA1<br>ACTA2<br>ACTG1<br>ACTG1<br>ACTG1<br>ACTG1<br>ACTR2<br>ACVRL1<br>ADA<br>ADAM10                                                                                                    | 113320<br>79<br>03<br>2707<br>13557<br>108<br>122<br>125<br>129<br>130<br>132<br>143<br>144<br>169<br>175<br>186<br>188                                                               | ATP-binding cc<br>Abl-interactor<br>AbD blood grou<br>1-3-galactosy<br>Acetyl-CoA ac<br>Angiotensin 1 c<br>Angiotensin 1 c<br>Acetylcholines<br>Acid phosphat<br>Acid phosphat<br>Actin, alpha 2,<br>Actin, alpha 2,<br>Actin, alpha 2,<br>Actin, alpha 2,<br>Actin, alpha 2,<br>Actin, alpha 2,<br>Actin, alpha 2,<br>Actin, alpha 2,<br>Actin, alpha 2,<br>Actin, alpha 2,<br>Actin, alpha 2,<br>Actin, alpha 2,<br>Actin 2, Alpha 2,<br>Actin 2, Alpha 2,<br>Actin 3, Alpha 2,<br>Actin 3, Alpha 2,<br>Actin 3, Alpha 2,<br>Actin 3, Alpha 2,<br>Actin 4, Alpha 2,<br>Actin 3, Alpha 2,<br>Actin 4, Alpha 2,<br>Actin 4, Alpha 2,<br>Actin 4, Alpha 2,<br>Actin 4, Alpha 2,<br>Actin 4, Alpha 2,<br>Actin 4, Alpha 2,<br>Actin 4, Alpha 2,<br>Actin 4, Alpha 2,<br>Actin 4, Alpha 4,<br>Actin 4, Alpha 4,<br>Actin 4, Alpha                                                                                                    | assette, sub-family G (WHITE), rr<br>1<br>p (transferase A, alpha 1-3-N-al<br>transferase)<br>etyltransferase 1<br>converting enzyme 2<br>terase (Yt blood group)<br>ase 1, soluble<br>ase, prostate<br>skeletal muscle<br>amooth muscle, aorta<br>ardiac muscle 1<br>ated protein 2 homolog (yeast)<br>otor type IT-like 1<br>minase<br>teptidase domain 10                                                                                                    | eember, â<br>cetylgalactosaminyltrans                                                               | sferase; transferase B,                      |
|    | ABO<br>ACAT1<br>ACE<br>ACE2<br>ACE2<br>ACP1<br>ACP1<br>ACTA1<br>ACTA2<br>ACTA2<br>ACTB<br>ACTC1<br>ACTG1<br>ACTG1<br>ACTC3<br>ACTR2<br>ACVRL1<br>ACVRL1<br>ACAA<br>ADAM10<br>ADAM15                                                                                                    | 13320<br>13320<br>79<br>03<br>2707<br>13557<br>108<br>1325<br>129<br>130<br>132<br>143<br>144<br>169<br>175<br>186<br>166<br>195<br>217                                               | ATP-binding cc<br>Abl-interactor<br>Abl-interactor<br>AbD blood grou<br>1-3-galactosy<br>Acetyl-coA ac<br>Angiotensin 1 c<br>Angiotensin 1 c<br>Angiotensin 1 c<br>Acetylcholines<br>Acid phosphat<br>Actin, alpha 2,<br>Actin, bata<br>Actin, alpha 2,<br>Actin, bata<br>Actin, galma 1<br>ARP2 actin-rel<br>Activin A receq<br>Adanosine dea<br>ADAM metallop<br>ADAM metallop                                                                                                    | assette, sub-family G (WHITE), m<br>1<br>p (transferase A, alpha 1-3-N-a<br>transferase)<br>etyltransferase 1<br>converting enzyme 2<br>terase (Yt blood group)<br>ase 1, soluble<br>ase, prostate<br>skeletal muscle<br>andiac muscle 1<br>ated protein 2 homolog (yeast)<br>otor type II-like 1<br>minase<br>lepitidase domain 10<br>lepitidase domain 17<br>lepitidase domain 17                                                                                                    | eember â                                                                                            | sferase; transferase B,                      |
|    | ABO<br>ACATI<br>ACE<br>ACATI<br>ACE<br>ACHE<br>ACPI<br>ACTAI<br>ACTAI<br>ACTAI<br>ACTAI<br>ACTAI<br>ACTGI<br>ACTGI<br>ACTGI<br>ACTGI<br>ACTRZ<br>ACVRL1<br>ADA<br>ADAMI9<br>ADAMI7<br>ADAMTSI2                                                                                                    | 13320<br>79<br>03<br>2707<br>13557<br>108<br>122<br>125<br>120<br>130<br>132<br>143<br>144<br>169<br>175<br>186<br>188<br>195<br>247<br>14605                                         | ATP-binding cc<br>Abb-interactor<br>Abb blood grou<br>1-3-galactosy<br>Acetyl-coA ad<br>Angiotensin 1 c<br>Angiotensin 1 c<br>Angiotensin 1 c<br>Acetyl-cholines<br>Acid phosphat<br>Actin, alpha 2,<br>Actin, alpha 2,<br>Actin, alpha 2,<br>Actin, beta<br>Actin, beta<br>Actin, beta<br>Actin, gama 1<br>Anp2 actin-rel<br>Actin da recej<br>Adenosine dea<br>ADAM metallop<br>ADAM metallop<br>ADAM metallop                                                                                                    | assette, sub-family G (WHITE), m<br>1<br>up (transferase A, alpha 1-3-N-a<br>transfarase)<br>etyltransferase 1<br>converting enzyme<br>converting enzyme 2<br>terase (Yt blood group)<br>ase 1, soluble<br>ase, prostate<br>skelstal muscle<br>smooth muscle, aorta<br>ardiac muscle 1<br>ated protein 2 homolog (yeast)<br>ptor type II-like 1<br>minase<br>teptidase domain 10<br>teptidase domain 17<br>teptidase with thrombospondin ty<br>teptidase with thrombospondin ty                                                                                                    | pe 1 motif, 1<br>pe 1 motif, 12                                                                     | sferase; transferase B,                      |
|    | ABO<br>ACATI<br>ACE<br>ACHE<br>ACHE<br>ACP1<br>ACP9<br>ACTA1<br>ACTA2<br>ACTA1<br>ACTA2<br>ACTG1<br>ACTG1<br>ACTG1<br>ACTG1<br>ACTG1<br>ACTG1<br>ACTR2<br>ACVRL1<br>ADA<br>ADAMI5<br>1<br>ADAMI513                                                                                                    | 13320<br>13320<br>79<br>03<br>2707<br>13557<br>108<br>122<br>125<br>128<br>129<br>130<br>132<br>143<br>144<br>169<br>175<br>186<br>188<br>188<br>188<br>188<br>188<br>188<br>188      | ATP-binding cc.<br>Abl-interactor<br>ABD blood grou<br>1-3-galactosy<br>Acetyl-CoA ac<br>Angiotensin 1 c<br>Angiotensin 1 c<br>Acetyl-toolines<br>Acid phosphat<br>Acid phosphat<br>Acid phosphat<br>Acid phosphat<br>Acit, alpha 2,<br>Actin, beta<br>Actin, alpha 2,<br>Actin, beta<br>Actin, alpha, c<br>Actin gamma 1<br>ARP2 actin-rel<br>Adenosine dea<br>ADAM metallop<br>ADAM metallop<br>ADAM metallop                                                                                                    | assette, sub-family G (WHITE), m<br>1<br>p (transferase A, alpha 1-3-N-a<br>transferase)<br>etyltransferase 1<br>sonverting enzyme 2<br>terase (Yt blood group)<br>ase 1, soluble<br>ase, prostate<br>akeletal muscle, aorta<br>ardiac muscle 1<br>ated protein 2 homolog (yeast)<br>otor type 1-like 1<br>minase<br>reptidase domain 10<br>reptidase with thrombospondin ty<br>reptidase with thrombospondin ty                                                                                                    | pe 1 motif, 1<br>pe 1 motif, 1<br>pe 1 motif, 12<br>pe 1 motif, 13                                  | oop)<br>iferase; transferase B,              |
|    | ABD           ACATI           ACE           ACE2           ACHE           ACP1           ACP2           ACTAI           ACTAI           ACTAI           ACTAI           ACTB           ACTGI           ACTGI           ACTGI           ACTRI           ADAMIO           ADAMISI           ADAMTSI           ADAMTSI           ADAMTSI           ADAMTSI | 11320<br>11320<br>70<br>03<br>2707<br>13557<br>166<br>122<br>125<br>126<br>128<br>129<br>130<br>132<br>143<br>144<br>169<br>175<br>186<br>188<br>195<br>217<br>14605<br>1366<br>219   | ATP-binding cc<br>Abl-interactor<br>ABD blood grou<br>1-3-galactosy<br>Acetyl-CoA ac<br>Angiotensin 1 c<br>Angiotensin 1 c<br>Angiotensin 1 c<br>Acetylcholines<br>Acid phosphat<br>Actin, alpha 2,<br>Actin, alpha 2,<br>Actin, alpha 2,<br>Actin, alpha, c<br>Actin, alpha, c<br>Actin, alpha, c<br>Actin, alpha, c<br>Actin gamma 1<br>ARP2 actin-rel<br>Adenosine dea<br>ADAM metallog<br>ADAM metallog<br>ADAM metallog<br>ADAM metallog                                                                                                    | assette, sub-family G (WHITE), m<br>1<br>p (transferase A, alpha 1-3-N-a<br>transferase)<br>etyltransferase 1<br>sonverting enzyme<br>converting enzyme 2<br>terase (Yt blood group)<br>ase 1, soluble<br>ase, prostate<br>skeletal muscle, aorta<br>ardiac muscle 1<br>ated protein 2 homolog (yeast)<br>otor type II-like 1<br>minase<br>leptidase domain 10<br>leptidase domain 17<br>leptidase with thrombospondin ty<br>leptidase with thrombospondin ty<br>leptidase with thrombospondin ty<br>leptidase with thrombospondin ty<br>leptidase with thrombospondin ty<br>leptidase with thrombospondin ty<br>leptidase with thrombospondin ty<br>leptidase with thrombospondin ty<br>leptidase with thrombospondin ty<br>leptidase with thrombospondin ty<br>leptidase with thrombospondin ty<br>leptidase with thrombospondin ty<br>leptidase with thrombospondin ty | pe 1 motif, 1<br>pe 1 motif, 1<br>pe 1 motif, 2<br>pe 1 motif, 3                                    | sferase; transferase B,                      |
|    | ABO<br>ACATI<br>ACE<br>ACE2<br>ACHE<br>ACP1<br>ACP1<br>ACTA1<br>ACTA2<br>ACTB<br>ACTG1<br>ACTG1<br>ACTG1<br>ACTG1<br>ACTG1<br>ACTG1<br>ACTG1<br>ACTG1<br>ACTG1<br>ACTG1<br>ACTR2<br>ACAMI0<br>ADAMI0<br>ADAMI51<br>ADAMTS1<br>ADAMTS3<br>ADAMTS3<br>ADAMTS4<br>ADAMTS4                                                                                  | 113320<br>113320<br>70<br>03<br>2707<br>13557<br>106<br>122<br>125<br>129<br>130<br>132<br>143<br>144<br>169<br>175<br>186<br>188<br>195<br>217<br>14605<br>1366<br>219<br>220<br>220 | ATP-binding cc<br>Abbl-interactor<br>Abb linteractor<br>Abb Diodo grou<br>1-3-galactosy<br>Acetyl-CoA ac<br>Angiotensin 1 c<br>Angiotensin 1 c<br>Acetylcholines<br>Acid phosphat<br>Actin, alpha 2,<br>Actin, alpha 2,<br>Actin 4, Actin, alpha 2,<br>Actin 4, Actin<br>Actin 4, Actin<br>Actin 4, Actin<br>Actin 4, Actin<br>Actin 4, Actin<br>Actin 4, Actin<br>Actin 4, Actin<br>Actin 4, Actin<br>Actin<br>Actin 4, Actin<br>Actin<br>A | assette, sub-family G (WHITE), rr<br>1<br>p (transferase A, alpha 1-3-N-a<br>transferase)<br>etyltransferase 1<br>converting enzyme 2<br>terase (Yt blood group)<br>ase 1, soluble<br>ase, prostate<br>skeletal muscle, aorta<br>ardiac muscle 1<br>ated protein 2 homolog (yeast)<br>otor type II-like 1<br>minase<br>leptidase domain 10<br>leptidase with thrombospondin ty<br>reptidase with thrombospondin ty<br>reptidase with thrombospondin ty<br>reptidase with thrombospondin ty<br>reptidase with thrombospondin ty<br>reptidase with thrombospondin ty<br>reptidase with thrombospondin ty<br>reptidase with thrombospondin ty<br>reptidase with thrombospondin ty<br>reptidase with thrombospondin ty<br>reptidase with thrombospondin ty                                                                                                    | pe 1 motif, 1<br>pe 1 motif, 1<br>pe 1 motif, 1<br>pe 1 motif, 13<br>pe 1 motif, 3<br>pe 1 motif, 3 | sferase; transferase B,                      |

Figure A Disease Finder

1) Click **Disease** tab

- 2) Select disease of interest
- 3) click Search
- 4) In results, click the gene symbol for more details

## Figure B CVD GENE Finder

| (                                                                                                    |                                                                                                    |                                                                                                    |                                                                                                    |                                                                                                    |                                                                                                    |                                                                                                    |
|----------------------------------------------------------------------------------------------------|----------------------------------------------------------------------------------------------------|----------------------------------------------------------------------------------------------------|----------------------------------------------------------------------------------------------------|----------------------------------------------------------------------------------------------------|----------------------------------------------------------------------------------------------------|----------------------------------------------------------------------------------------------------|
| ardia                                                                                                    | onRag                                                                                                    | <ul> <li>Literature</li> </ul>                                                                                                    | based multi-on                                                                                                    | nics dat                                                                                                    | abase for major ca                                                                                                    | ardiovascular disease                                                                                                    |
| aruioc                                                                                                    | Jendas                                                                                                    | e                                                                                                    | -                                                                                                    | -                                                                                                    | A molecular infe                                                                                                    | ormation retrieval system                                                                                                    |
| 0                                                                                                    |                                                                                                    | 1119                                                                                                    |                                                                                                    | 110                                                                                                    |                                                                                                    | and the second                                                                                                    |
|                                                                                                    | III management                                                                                                    |                                                                                                    |                                                                                                    | and the second second                                                                                                    | A REAL PROPERTY AND A REAL PROPERTY AND A REAL                                                                                                    | and the second second se                                                                                                    |
| IE DISEASE                                                                                                    | CVD GENE                                                                                                    | GENE MAPPER                                                                                                    | GENE EXPRESS                                                                                                    | ION                                                                                                    | DOCUMENTATION                                                                                                    | OUR TEAM                                                                                                    |
|                                                                                                    |                                                                                                    |                                                                                                    |                                                                                                    |                                                                                                    |                                                                                                    |                                                                                                    |
|                                                                                                    | U                                                                                                    |                                                                                                    |                                                                                                    |                                                                                                    |                                                                                                    |                                                                                                    |
|                                                                                                    | 1                                                                                                    |                                                                                                    |                                                                                                    |                                                                                                    |                                                                                                    |                                                                                                    |
|                                                                                                    | T                                                                                                    |                                                                                                    |                                                                                                    |                                                                                                    |                                                                                                    |                                                                                                    |
| d Genes Ass                                                                                                    | sociated to Ca                                                                                                    | rdiovascular                                                                                                    | Diseases                                                                                                    |                                                                                                    |                                                                                                    |                                                                                                    |
|                                                                                                    |                                                                                                    |                                                                                                    |                                                                                                    |                                                                                                    |                                                                                                    |                                                                                                    |
|                                                                                                    |                                                                                                    |                                                                                                    |                                                                                                    | -                                                                                                    |                                                                                                    | 12:10                                                                                                    |
| lect a Disease:                                                                                                    | Select                                                                                                    |                                                                                                    |                                                                                                    |                                                                                                    | CVD                                                                                                    | Gene                                                                                                    |
|                                                                                                    |                                                                                                    |                                                                                                    |                                                                                                    |                                                                                                    |                                                                                                    |                                                                                                    |
| itry Type:                                                                                                    | Select                                                                                                    |                                                                                                    |                                                                                                    | CVD gen                                                                                                    | e tool helps the user to i                                                                                                    | dentify literature evidences to                                                                                                    |
|                                                                                                    | Example: Gene Sym                                                                                                    | bol: A2M / HGNC ID                                                                                                    | : 2367                                                                                                    | gene of interest.                                                                                                    |                                                                                                    |                                                                                                    |
|                                                                                                    |                                                                                                    |                                                                                                    |                                                                                                    | This tool                                                                                                    | provides molecular info                                                                                                    | rmation such as gene descrip                                                                                                    |
| ene:                                                                                                    |                                                                                                    |                                                                                                    |                                                                                                    | ontology,                                                                                                    | literature, SNPs, protei                                                                                                    | in interaction network, gene                                                                                                    |
|                                                                                                    |                                                                                                    |                                                                                                    |                                                                                                    | interactio                                                                                                    | n, molecular pathways, n                                                                                                    | ormal gene and protein expre                                                                                                    |
|                                                                                                    |                                                                                                    | 1999 - 199                                                                                                    |                                                                                                    | in vorie                                                                                                    | ticcues and body fluid-                                                                                                    | Same horizon avbia                                                                                                    |
|                                                                                                    |                                                                                                    | Find                                                                                                    |                                                                                                    | in various                                                                                                    | s ussues and body huids.                                                                                                    |                                                                                                    |
|                                                                                                    |                                                                                                    |                                                                                                    |                                                                                                    |                                                                                                    |                                                                                                    |                                                                                                    |
|                                                                                                    |                                                                                                    |                                                                                                    |                                                                                                    |                                                                                                    |                                                                                                    |                                                                                                    |
|                                                                                                    |                                                                                                    |                                                                                                    |                                                                                                    |                                                                                                    |                                                                                                    |                                                                                                    |
|                                                                                                    |                                                                                                    |                                                                                                    |                                                                                                    |                                                                                                    |                                                                                                    |                                                                                                    |
|                                                                                                    |                                                                                                    |                                                                                                    |                                                                                                    |                                                                                                    |                                                                                                    |                                                                                                    |
|                                                                                                    |                                                                                                    |                                                                                                    |                                                                                                    |                                                                                                    |                                                                                                    |                                                                                                    |
|                                                                                                    |                                                                                                    |                                                                                                    |                                                                                                    |                                                                                                    |                                                                                                    |                                                                                                    |
|                                                                                                    |                                                                                                    |                                                                                                    |                                                                                                    |                                                                                                    |                                                                                                    |                                                                                                    |
|                                                                                                    |                                                                                                    |                                                                                                    |                                                                                                    |                                                                                                    |                                                                                                    |                                                                                                    |
|                                                                                                    |                                                                                                    |                                                                                                    |                                                                                                    |                                                                                                    |                                                                                                    |                                                                                                    |
|                                                                                                    |                                                                                                    |                                                                                                    |                                                                                                    |                                                                                                    |                                                                                                    |                                                                                                    |
|                                                                                                    |                                                                                                    | 0                                                                                                    |                                                                                                    |                                                                                                    |                                                                                                    |                                                                                                    |
| andial                                                                                                    |                                                                                                    |                                                                                                    |                                                                                                    |                                                                                                    |                                                                                                    |                                                                                                    |
|                                                                                                    | 'on Roa                                                                                                    | Literatur                                                                                                    | e based multi-                                                                                                    | omics d                                                                                                    | atabase for majo                                                                                                    | r cardiovascular dise                                                                                                    |
| aluio                                                                                                    | JenBas                                                                                                    | e Literatur                                                                                                    | e based multi-                                                                                                    | omics d                                                                                                    | atabase for majo                                                                                                    | r cardiovascular dise                                                                                                    |
| aruio                                                                                                    | jenBas                                                                                                    | E Literatur                                                                                                    | e based multi-                                                                                                    | omics d                                                                                                    | atabase for majo<br>A molecular                                                                                                    | r cardiovascular dise<br>information retrieval                                                                                                    |
|                                                                                                    | JenBas                                                                                                    | E Literatur                                                                                                    | e based multi-c                                                                                                    | omics d                                                                                                    | atabase for major<br>A molecular                                                                                                    | r cardiovascular disc<br>information retrieval                                                                                                    |
|                                                                                                    | JenBas                                                                                                    | E Literatur                                                                                                    | e based multi-c                                                                                                    | omics d                                                                                                    | atabase for majo<br>A molecular                                                                                                    | r cardiovascular dise<br>information retrieval                                                                                                    |
|                                                                                                    |                                                                                                    | GENE MAPPER                                                                                                    | e based multi-<br>Gene expres                                                                                                    | omics d                                                                                                    | atabase for majo<br>A molecular<br>DOCUMENTATIO                                                                                                    | r cardiovascular dise<br>information retrieval                                                                                                    |
|                                                                                                    |                                                                                                    | GENE MAPPER                                                                                                    | GENE EXPRES                                                                                                    | omics d<br>SSION                                                                                                    | atabase for majo<br>A molecular<br>DOCUMENTATIO                                                                                                    | r cardiovascular dise<br>information retrieval                                                                                                    |
|                                                                                                    |                                                                                                    | GENE MAPPER                                                                                                    | GENE EXPRES                                                                                                    | omics d<br>SSION                                                                                                    | atabase for major<br>A molecular                                                                                                    | r cardiovascular dis<br>information retrieval                                                                                                    |
|                                                                                                    |                                                                                                    | GENE MAPPER                                                                                                    | GENE EXPRES                                                                                                    | omics d<br>ssion                                                                                                    | atabase for majo<br>A molecular<br>DOCUMENTATIO                                                                                                    | r cardiovascular dis<br>information retrieval                                                                                                    |
| e disease                                                                                                    |                                                                                                    | GENE MAPPER                                                                                                    | e based multi-c                                                                                                    | omics d<br>SSION                                                                                                    | atabase for majo<br>A molecular<br>DOCUMENTATION                                                                                                    | r cardiovascular dis<br>information retrieval                                                                                                    |
| e disease                                                                                                    | CRP                                                                                                    | GENE MAPPER                                                                                                    | GENE EXPRES                                                                                                    | omics d                                                                                                    | atabase for majo<br>A molecular<br>Documentation                                                                                                    | r cardiovascular dis<br>information retrieval                                                                                                    |
| e disease                                                                                                    | CVD GENE                                                                                                    | GENE MAPPER                                                                                                    | e based multi-c                                                                                                    | omics d                                                                                                    | atabase for majo<br>A molecular<br>Documentation                                                                                                    | r cardiovascular dis<br>information retrieval                                                                                                    |
| E DISEASE                                                                                                    | CVD GENE<br>CRP                                                                                                    | GENE MAPPER                                                                                                    | e based multi-c                                                                                                    | SSION                                                                                                    | atabase for majo<br>A molecular<br>DOCUMENTATIO                                                                                                    | r cardiovascular dis<br>information retrieval                                                                                                    |
| E DISEASE                                                                                                    | CVD GENE<br>CRP                                                                                                    | GENE MAPPER                                                                                                    | e based multi-c<br>GENE EXPRES                                                                                                    | SSION                                                                                                    | atabase for majo<br>A molecular<br>documentation                                                                                                    | r cardiovascular dis<br>information retrieval                                                                                                    |
| E DISEASE                                                                                                    | CRP                                                                                                    | GENE MAPPER                                                                                                    | GENE EXPRES<br>GENE EXPRES<br>athways and Drug                                                                                                    | SSION<br>SSION<br>JS<br>GO:00                                                                                                    | atabase for majo<br>A molecular<br>DOCUMENTATION                                                                                                    | r cardiovascular dis<br>information retrieval                                                                                                    |
| E DISEASE<br>ne Report:<br>Gene Express<br>C-reactive                                                                                                    | CVD GENE<br>CRP<br>Gion Profile SNP<br>protein, pent                                                                                                    | GENE MAPPER                                                                                                    | e based multi-<br>GENE EXPRES<br>athways and Drug<br>scular Function :                                                                                                    | SSION<br>GO:00<br>GO:00                                                                                                    | atabase for majo<br>A molecular<br>DOCUMENTATIO<br>DOCUMENTATIO                                                                                                    | r cardiovascular dis<br>information retrieval                                                                                                    |
| E DISEASE<br>ne Report:<br>Gene Express<br>C-reactive                                                                                                    | CRP                                                                                                    | GENE MAPPER                                                                                                    | e based multi-c<br>GENE EXPRES<br>athways and Drug<br>ocular Function :                                                                                                    | SSION<br>SSION<br>GO:00<br>GO:00<br>GO:00                                                                                                    | atabase for majo<br>A molecular<br>DOCUMENTATIO<br>05488~binding<br>055459~calcium ion bi                                                                                                    | r cardiovascular dis<br>information retrieval                                                                                                    |
| e DISEASE<br>ne Report:<br>Gene Express<br>C-reactive<br>related                                                                                                    | CVD GENE<br>CRP<br>Gion Profile SNP<br>protein, pent                                                                                                    | GENE MAPPER                                                                                                    | e based multi-<br>GENE EXPRES<br>athways and Drug<br>scular Function :                                                                                                    | SSION<br>GO:00<br>GO:00                                                                                                    | atabase for majo<br>A molecular<br>DOCUMENTATION<br>05488~binding<br>05509~calcium ion bi<br>05515~protein bindin                                                                                                    | r cardiovascular dis<br>information retrieval                                                                                                    |
| E DISEASE<br>ne Report:<br>Gene Express<br>C-reactive<br>related                                                                                                    | CRP                                                                                                    | GENE MAPPER                                                                                                    | e based multi-c<br>GENE EXPRES<br>athways and Drug<br>ecular Function :<br>ogical Process :                                                                                                    | GO:00<br>GO:00<br>GO:00<br>GO:00<br>GO:00                                                                                                    | atabase for majo<br>A molecular<br>DOCUMENTATIO<br>05488~binding<br>05509~calcium ion bi<br>05515~protein bindin<br>02550~adaptive immi                                                                                                    | r cardiovascular dis<br>information retrieval                                                                                                    |
| E DISEASE<br>ne Report:<br>Gene Express<br>C-reactive<br>related<br>HGNC ID : 2367                                                                                                    | CRP                                                                                                    | GENE MAPPER                                                                                                    | e based multi-c<br>GENE EXPRES<br>athways and Drug<br>scular Function :<br>ogical Process :                                                                                                    | SSION<br>SSION<br>G0:00<br>G0:00<br>G0:00<br>G0:00<br>G0:00<br>G0:00                                                                                                    | atabase for majo<br>A molecular<br>DOCUMENTATIO<br>05488~binding<br>05505~calcium ion bi<br>05515~protein bindin<br>02250~adaptive imm<br>02253~immune effect                                                                                                    | r cardiovascular dis<br>information retrieval<br>N OUR TEAM<br>nding<br>g<br>une response<br>tor process<br>mmune response                                                                                                    |
| E DISEASE<br>ne Report:<br>Gene Express<br>C-reactive<br>related<br>HGNC ID : 2367<br>Chromosome L                                                                                                    | CVD GENE<br>CRP<br>sion Profile SNP<br>protein, pent                                                                                                    | GENE MAPPER                                                                                                    | e based multi-<br>GENE EXPRES<br>athways and Drug<br>scular Function :<br>ogical Process :                                                                                                    | SSION<br>SSION<br>SSION<br>SO:00<br>GO:00<br>GO:00<br>GO:00<br>GO:00<br>GO:00                                                                                                    | atabase for majo<br>A molecular<br>DOCUMENTATION<br>05488~binding<br>05509~calcium ion bi<br>05559~calcium ion bi<br>02550~adaptive immu<br>02252~adaptive immu                                                                                                    | nding<br>g<br>une response<br>tor process<br>mmune response                                                                                                    |
| E DISEASE<br>DISEASE<br>DISEASE<br>DISEASE<br>Conception<br>Chromosome L                                                                                                    | CRP                                                                                                    | GENE MAPPER                                                                                                    | e based multi-c<br>GENE EXPRES<br>athways and Drug<br>ecular Function :<br>ogical Process :<br>ular Component :                                                                                                    | SSTON<br>GO:00<br>GO:00<br>GO:00<br>GO:00<br>GO:00<br>GO:00<br>GO:00<br>GO:00<br>GO:00                                                                                                    | Documentation<br>Documentation<br>Do                                                                                                    | nding<br>g<br>une response<br>tor process<br>mmune response<br>region                                                                                                    |
| E DISEASE<br>DISEASE<br>DISEASE<br>DISEASE<br>Cereactive<br>related<br>HGNC ID : 2367<br>Chromosome L                                                                                                    | CVD GENE<br>CRP<br>sion Profile SNP<br>protein, pent                                                                                                    | GENE MAPPER                                                                                                    | e based multi-<br>GENE EXPRES<br>athways and Drug<br>scular Function :<br>ogical Process :<br>ular Component :                                                                                                    | SSION<br>SSION<br>SSION  | 05488~binding<br>05488~binding<br>05509~calcium ion bi<br>05252~immune effect<br>02252~immune effect<br>02253~activation of i<br>05576~extracellular                                                                                                    | nding<br>g<br>une response<br>tor process<br>mmune response<br>region<br>space                                                                                                    |
| E DISEASE<br>INE REPORT:<br>Gene Express<br>C-reactive<br>related<br>HGNC ID : 2367<br>Chromosome L                                                                                                    | CRP                                                                                                    | GENE MAPPER                                                                                                    | e based multi-c<br>GENE EXPRES<br>athways and Drug<br>ecular Function :<br>ogical Process :<br>ular Component :                                                                                                    | SSTON<br>GO:00<br>GO:00<br>GO                                                                                                    | Documentation<br>Documentation<br>Do                                                                                                    | nding<br>g<br>une response<br>tor process<br>region<br>space<br>region part                                                                                                    |
| E DISEASE<br>ne Report:<br>Gene Express<br>C-reactive<br>related<br>HGNC ID : 2367<br>Chromosome L                                                                                                    | CRP                                                                                                    | GENE MAPPER                                                                                                    | e based multi-c<br>GENE EXPRES<br>athways and Drug<br>ecular Function :<br>ogical Process :<br>ular Component :                                                                                                    | SSTON<br>SSTON<br>GO:00<br>GO:00<br>GO:00<br>GO:00<br>GO:00<br>GO:00<br>GO:00<br>GO:00                                                                                                    | atabase for majo<br>A molecular<br>DOCUMENTATION<br>05488~binding<br>05509~calcium ion bi<br>05515~protein bindin<br>02250~adaptive imm<br>02253~immune effaci<br>02253~activation of i<br>05576~extracellular<br>05515~extracellular<br>44421~extracellular                                                                                                    | nding<br>g<br>une response<br>tor process<br>mmune response<br>region part                                                                                                    |
| LE DISEASE<br>INE REPORT:<br>Gene Express<br>C-reactive<br>related<br>HGNC ID : 2367<br>Chromosome L<br>PubMED                                                                                                    | CRP<br>crocation : 1q23.2                                                                                                    | GENE MAPPER                                                                                                    | e based multi-c<br>GENE EXPRES<br>athways and Drug<br>scular Function :<br>ogical Process :<br>ular Component :                                                                                                    | SSION<br>SSION<br>GO:00<br>GO:00<br>GO:00<br>GO:00<br>GO:00<br>GO:00<br>GO:00<br>GO:00<br>GO:00<br>GO:00<br>SO:00<br>SO:00  | 05488~binding<br>05488~binding<br>05509~calcium ion bi<br>05515~protein bindin<br>02252~immune effect<br>02253~activation of i<br>055615~extracellular i<br>44421~extracellular i                                                                                                    | nding<br>g<br>une response<br>tor process<br>mmune response<br>region<br>space<br>region part                                                                                                    |
| E DISEASE<br>INE REPORT:<br>Gene Express<br>C-reactive<br>related<br>HGNC ID : 2367<br>Chromosome L<br>PubMED<br>877432                                                                                                    | CRP<br>crosses<br>crosses                                                          | GENE MAPPER                                                                                                    | e based multi-c<br>GENE EXPRES<br>athways and Drug<br>scular Function :<br>ogical Process :<br>ular Component :<br>Ab                                                                                                    | SSION<br>SSION<br>CO:00<br>CO:00  | 05488~binding<br>05488~binding<br>05509~calcium ion bi<br>05515~protein bindin<br>022520~adaptive immu<br>022520~mmune effect<br>02253~activation of i<br>05575~extracellular<br>05615~extracellular<br>44421~extracellular                                                                                                    | nding<br>g<br>une response<br>tor process<br>mmune response<br>region<br>pace                                                                                                    |
| E DISEASE<br>IE DISEASE<br>IE DISEASE<br>C-reactive<br>related<br>HGNC ID : 2367<br>Chromosome L<br>B77432<br>879751                                                                                                    | CCP GENE<br>CRP<br>ion Profile SNP<br>protein, pent<br>                                                                                                    | Cent of patients                                                                                                    | e based multi-c<br>GENE EXPRES<br>athways and Drug<br>ecular Function :<br>ogical Process :<br>ular Component :<br>Ab                                                                                                    | ssion<br>5<br>5<br>5<br>5<br>5<br>5<br>5<br>5<br>5<br>5<br>5<br>5<br>5                                                                                                    | atabase for majo<br>A molecular<br>DOCUMENTATION<br>05488~binding<br>05509~calcium ion bi<br>05515~protein bindin<br>02250~adaptive indin<br>02253~activation of i<br>02253~activation of i<br>05515~extracellular<br>05515~extracellular<br>44421~extracellular                                                                                                    | nding<br>g<br>une response<br>tor process<br>mmune response<br>tor process<br>medion<br>space<br>region<br>pace                                                                                                    |
| E DISEASE<br>DISEASE<br>DISEASE<br>DISEASE<br>DISEASE<br>Express<br>C-reactive<br>related<br>HGNC ID : 2367<br>Chromosome L<br>877432<br>879751<br>912529                                                                                                    | CRP<br>crocation : 1q23.2<br>DID<br>Grow Fifty per<br>convention                                                                                                    | Cells<br>Cent of patients<br>onal risk factors                                                                                                    | e based multi-c<br>GENE EXPRES<br>athways and Drug<br>scular Function :<br>ogical Process :<br>ular Component :<br>Ab                                                                                                    | SSION<br>SSION<br>CO:00<br>CO:00  | atabase for majo<br>A molecular<br>DOCUMENTATION<br>05488~binding<br>05509~calcium ion bi<br>05515~protein bindin<br>02252~immune effect<br>02253~activation of i<br>05576~extracellular<br>05615~extracellular<br>44421~extracellular                                                                                                    | r cardiovascular disc<br>information retrieval                                                                                                    |
| E DISEASE<br>INE REPORT:<br>Gene Express<br>C-reactive<br>related<br>HGNC ID : 2367<br>Chromosome L<br>B77432<br>B79751<br>912529<br>929647                                                                                                    | CRP<br>CRP<br>protein, pent<br>                                                                                                    | GENE MAPPER                                                                                                    | e based multi-c<br>GENE EXPRES<br>athways and Drug<br>ecular Function :<br>ogical Process :<br>ular Component :<br>Ab<br>s with coronary                                                                                                    | SSION<br>SSION<br>GO:00<br>GO:00  | atabase for majo<br>A molecular<br>DOCUMENTATION<br>05488~binding<br>05509~calcium ion bi<br>05550~activation of i<br>02253~adaptive immu<br>02253~activation of i<br>05255%~extracellular<br>05615~extracellular<br>04421~extracellular                                                                                                    | r cardiovascular disk<br>information retrieval                                                                                                    |
| LE DISEASE<br>DISEASE<br>DISEASE<br>DISEASE<br>DISEASE<br>C-reactive<br>related<br>HGNC ID : 2367<br>Chromosome L<br>870751<br>91559<br>926647<br>930129                                                                                                    | CRP<br>crocation : 1q23.2<br>DID<br>Correction : 1q23.2<br>Crocation : 1q23.2                                                                                                    | GENE MAPPER                                                                                                    | e based multi-c<br>GENE EXPRES<br>athways and Drug<br>scular Function :<br>ogical Process :<br>ular Component :<br>Ab<br>s with coronary                                                                                                    | SSION<br>SSION<br>GO:00<br>GO:00<br>GO:00<br>GO:00<br>GO:00<br>GO:00<br>GO:00<br>GO:00<br>GO:00<br>Sotract<br>artery G                                                                                                    | atabase for majo<br>A molecular<br>DOCUMENTATION<br>05488~binding<br>05509~calcium ion bi<br>05515~protein bindin<br>02252~inmune effect<br>02253~activation of 1<br>025576~extracellular<br>055615~extracellular<br>055615~extracellular<br>disease do not have                                                                                                    | r cardiovascular disc<br>information retrieval                                                                                                    |
| E DISEASE<br>DISEASE<br>DISEASE<br>DISEASE<br>DISEASE<br>C-reactive<br>related<br>HGNC ID : 2367<br>Chromosome L<br>877432<br>879751<br>912529<br>929647<br>939129<br>929647<br>939129<br>9391688<br>957955<br>957955<br>957951<br>957951<br>957955<br>957955<br>957951<br>957955<br>957955<br>9<br>9<br>9<br>9<br>9<br>9<br>9<br>9<br>9<br>9<br>9<br>9<br>9                                                                                                    | CCRP<br>CCRP<br>ion Profile SNP<br>protein, pent<br>cocation : 1q23.2<br>DID<br>Fifty per<br>conventi<br>Prinzmetal                                                                                                    | Celle<br>Control of patients<br>onal risk factors                                                                                                    | e based multi-c<br>GENE EXPRES<br>athways and Drug<br>scular Function :<br>ogical Process :<br>ular Component :<br>Ab<br>s with coronary                                                                                                    | SSION<br>SSION<br>CO:00<br>CO:00  | Documentation<br>Documentation<br>Do                                                                                                    | r cardiovascular disc<br>information retrieval                                                                                                    |
| E DISEASE<br>DISEASE<br>DISEASE<br>DISEASE<br>C-reactive<br>related<br>HGNC ID : 2367<br>Chromosome L<br>877432<br>879751<br>912529<br>929647<br>939129<br>939129<br>939129<br>939129<br>939129<br>939129<br>939129<br>939740                                                                                                    | CCVD GENE<br>CCRP<br>ion Profile SNP<br>protein, pent<br>                                                                                                    | Cent of patients<br>oranal risk factors                                                                                                    | e based multi-c<br>GENE EXPRES<br>athways and Drug<br>scular Function :<br>ogical Process :<br>ular Component :<br>Ab<br>s with coronary<br>orimarily a vasospas<br>e etiology of coro                                                                                                    | SSION<br>GO:00<br>GO:00  | DOCUMENTATION<br>DOCUMENTATION<br>DOCUMENTATION<br>DOCUMENTATION<br>DS15%-protein bindin<br>02550-xadaptive immu<br>02252-ximune effact<br>02253-xadivation of i<br>052756-extracellular<br>05615%-extracellular<br>disease do not have<br>se, is a glaring exampli<br>rt disease. Half of a                                                                                                    | r cardiovascular disk<br>information retrieval                                                                                                    |
| LE DISEASE<br>DISEASE<br>DISEASE<br>DISEASE<br>DISEASE<br>DISEASE<br>C-reactive<br>related<br>HGNC ID : 2367<br>Chromosome L<br>879751<br>9296479<br>9296479<br>9297751<br>9297751<br>929751<br>929751<br>929751<br>929751<br>929751<br>929751<br>929751<br>929751<br>929751<br>929751<br>929751<br>929751<br>929751<br>929751<br>929751<br>929751<br>929751<br>929751<br>929751<br>929751<br>929751<br>9297751<br>9207751<br>9207751<br>9207751<br>9207751<br>9207751<br>9207751<br>9207751                                                                         | CRP<br>CRP<br>ion Profile SNP<br>protein, pent<br>cocation : 1q23.2<br>Fifty per<br>conventi<br>3<br>5<br>6<br>Fifty per<br>conventi<br>9<br>10<br>10<br>10<br>10<br>10<br>10<br>10<br>10<br>10<br>10                                                                                                    | Cent of patients<br>onal risk factors                                                                                                    | e based multi-c<br>GENE EXPRES<br>athways and Drug<br>acular Function :<br>ogical Process :<br>ular Component :<br>builder Component :<br>builder :<br>builder :<br>builder : | GO:00<br>GO:00<br>GO:00  | atabase for majo<br>A molecular<br>DOCUMENTATION<br>05488~binding<br>05509~calcium ion bi<br>05515~protein bindin<br>02252~inmune effect<br>02253~activation of 1<br>05515~extracellular<br>055615~extracellular<br>055615~extracellular<br>disease do not have<br>se, is a glaring example<br>rt disease. Half of a<br>ied coronary risk fact                                                                                                    | r cardiovascular disc<br>information retrieval                                                                                                    |
| LE DISEASE<br>DISEASE<br>DISEASE<br>DISEASE<br>DISEASE<br>DISEASE<br>Express<br>C-reactive<br>related<br>HGNC ID : 2367<br>Chromosome L<br>877432<br>879751<br>912529<br>929647<br>939129<br>929647<br>939129<br>9391688<br>969047<br>959740<br>959740<br>95740<br>95740<br>957575<br>957575<br>957575<br>95757575<br>95757575757575757 | CCRP<br>CCRP<br>CCRP<br>corportile SNP<br>protein, pent<br>cocation : 1q23.2<br>DID<br>Fifty per<br>conventi<br>Prinzmetal<br>our knowl<br>coronary f<br>4<br>coronary f<br>4<br>coronary f<br>4<br>coronary f<br>yariant an                                                                                                    | Celle<br>Cent of patients<br>onal risk factors<br>'s variant angina, p<br>eage regarding th<br>heart disease do n<br>ogina, syndrome x,                                                                                                    | e based multi-c<br>GENE EXPRES<br>athways and Drug<br>scular Function :<br>ogical Process :<br>ular Component :<br>Ab<br>s with coronary<br>c<br>primarily a vasospas<br>e etiology of coro<br>ot have any of the<br>coronary embolization                                                                                                    | SSION<br>SSION<br>GO:00<br>GO:00  | Documentation<br>Documentation<br>Do                                                                                                    | r cardiovascular disc<br>information retrieval                                                                                                    |
| LE DISEASE<br>DISEASE<br>DISEASE<br>DISEASE<br>DISEASE<br>C-reactive<br>related<br>HGNC ID : 2367<br>Chromosome L<br>879751<br>912529<br>929647<br>039129<br>929647<br>939129<br>929647<br>939129<br>929647<br>939129<br>929647<br>939129<br>929647<br>939129<br>939740<br>966924<br>957925<br>957740<br>966924<br>971193<br>976930                                                                                                    | CCVD GENE<br>CCRP<br>ion Profile SNP<br>protein, pent<br>cocation : 1q23.2<br>DID<br>G<br>G<br>G<br>G<br>G<br>G<br>G<br>G<br>G<br>G<br>G<br>G<br>G<br>G<br>G<br>G<br>G<br>G                                                                                                    | Celle<br>Cont of patients<br>oral risk factors<br>'s variant angina, p<br>ledge regarding th<br>heart disease do n<br>ngina, syndrome x,<br>ples of conditions t                                                                                                    | e based multi-c<br>GENE EXPRES<br>athways and Drug<br>cular Function :<br>ogical Process :<br>ular Component :<br>built Component :<br>built coronary<br>-<br>brimarily a vasospas<br>e etiology of coro<br>ot have any of the<br>coronary embolizati<br>hat may not be ass                                                                                                    | SSION<br>SSION<br>GO:00<br>GO:00  | DOCUMENTATION<br>DOCUMENTATION<br>DOCUMENTATION<br>DOCUMENTATION<br>05488~binding<br>05509~calcium ion bi<br>05515~protein bindin<br>022520~adaptive immun<br>02253~activation of i<br>02253~activation of i<br>05253~extracellular<br>05615~extracellular<br>disease do not have<br>se, is a glaring example<br>rt disease. Half of a<br>ted coronary rak facts<br>congenital coronary a<br>with established risk f                                                                                                    | r cardiovascular disc<br>information retrieval                                                                                                    |
| LE DISEASE<br>DISEASE<br>DISEASE<br>DISEASE<br>DISEASE<br>DISEASE<br>C-reactive<br>related<br>HGNC ID : 2367<br>Chromosome L<br>870751<br>913529<br>926647<br>930129<br>926647<br>930129<br>935740<br>966924<br>955740<br>966924<br>976930<br>966924<br>976930<br>966924<br>976930<br>985793<br>985793                                                                                                    | CRP<br>CRP<br>ion Profile SNP<br>protein, pent<br>                                                                                                    | Cells Cells | e based multi-c<br>GENE EXPRES<br>athways and Drug<br>acular Function :<br>agical Process :<br>ular Component :<br>builder Component :<br>builder :<br>builder Component :<br>builder :<br>builder :       | GO:00<br>GO:00<br>GO:00  | Documentation<br>Documentation<br>Do                                                                                                    | r cardiovascular disc<br>information retrieval                                                                                                    |
| LE DISEASE<br>DISEASE<br>DISEASE<br>DISEASE<br>DISEASE<br>DISEASE<br>Express<br>C-reactive<br>related<br>HGNC ID : 2367<br>Chromosome L<br>877432<br>879751<br>912529<br>929647<br>9391258<br>959740<br>957925<br>959740<br>959047<br>959740<br>959047<br>959050<br>959050<br>950050<br>9500500<br>950050                          | CCRP<br>CCRP<br>CCRP<br>CCRP<br>corportile SNP<br>protein, pent<br>convention<br>Fifty per<br>convention<br>Fifty per<br>convention<br>Prinzmetal<br>our knowl<br>coronary h<br>feators th<br>homocysto                                                                                                    | Cent of patients<br>oracin risk factors<br>'s variant angina, p<br>edge regarding th<br>heart disease do n<br>gina, syndrome X,<br>ples of conditions t<br>at are emerging in<br>eine plasma fibrin                                                                                                    | e based multi-c<br>GENE EXPRES<br>athways and Drug<br>scular Function :<br>ogical Process :<br>ular Component :<br>baging a vasospas<br>crimarily a vasospas<br>e etiology of coro<br>of have any of the<br>coronary embolizat<br>hat may not be ass<br>an attempt to est<br>ogen, estrogen-de                                                                                                    | SSION<br>SSION<br>GO:00<br>GO:00  | Documentation<br>Documentation<br>Do                                                                                                    | region<br>gune response<br>tor process<br>mmune response<br>region<br>space<br>region part                                                                                                    |
| LE DISEASE<br>DISEASE<br>DISEASE<br>DISEASE<br>DISEASE<br>C-reactive<br>related<br>HGNC ID : 2367<br>Chromosome L<br>879751<br>912529<br>929647<br>039129<br>929647<br>939129<br>929647<br>939129<br>929647<br>939129<br>929647<br>939129<br>929647<br>939751<br>912529<br>929647<br>939129<br>929647<br>939751<br>912529<br>929647<br>939129<br>939740<br>966924<br>95793<br>966924<br>976930<br>9888866<br>989258<br>9992417                                                                                                    | CRP<br>CRP<br>ion Profile SNP<br>protein, pent<br>                                                                                                    | Celle<br>Cont of patients<br>or a raise factors<br>'s variant angina, p<br>iedge regarding th<br>heart disease do n<br>gina, syndrome X,<br>bles of conditions t<br>at are emerging in<br>eine plasma fibrin<br>pneumoniae, fa                                                                                                    | e based multi-c<br>GENE EXPRES<br>athways and Drug<br>scular Function :<br>ogical Process :<br>ular Component :<br>built Component :<br>Ab<br>s with coronary<br>commarily a vasospas<br>e etiology of coro<br>ot have any of the<br>coronary embolizat<br>hat may not be ass<br>an attempt to est<br>ogen, estrogen-de<br>ctor VII endoger                                                                                                    | SSION<br>SSION<br>GO:00<br>GO:00  | DOCUMENTATION                                                                                                    | region<br>gune response<br>tor process<br>mmune response<br>region part                                                                                                    |
| LE DISEASE<br>DISEASE<br>DISEASE<br>DISEASE<br>DISEASE<br>DISEASE<br>C-reactive<br>related<br>HGNC ID : 2367<br>Chromosome L<br>877432<br>879751<br>912529<br>929647<br>939129<br>929647<br>939129<br>939128<br>939740<br>939740<br>9397740<br>93977756<br>977779777777777                           | CRP<br>CRP<br>ion Profile SNP<br>protein, pent<br>                                                                                                    | Cells Cells | e based multi-c<br>GENE EXPRES<br>athways and Drug<br>acular Function :<br>ogical Process :<br>ular Component :<br>build Component :<br>build                            | SSION<br>SSION<br>GO:00<br>GO:00  | Documentation<br>Documentation<br>Do                                                                                                    | nding<br>g<br>une response<br>tor process<br>mmune response<br>region part<br>we any of the<br>le of the gaps in<br>ull patients with<br>ors. Prinzmetal's<br>anomalies, are a<br>actors. New risk<br>of patients are<br>pactore protein,<br>d endogenous                                                                                                    |
| C-reactive<br>related           HGNC ID : 2367           Chromosome L           877432           8777432           8777432           8777432           8777432           8777432           8777432           879751           912529           9391688           960048           966024           971193           976930           985793           988868           992518           995237           1002632           1003632           1003632                                                                                                    | CCVD GENE<br>CCRP<br>Gene SNP<br>CCRP<br>Gene SNP<br>protein, pent<br>cocation : 1q23.2<br>DID<br>Gene SnP<br>Fifty per<br>conventi<br>Prinzmetal<br>our knowl<br>Gene SnP<br>Prinzmetal<br>our knowl<br>Gene SnP<br>Prinzmetal<br>our knowl<br>Gene SnP<br>Prinzmetal<br>our knowl<br>Gene SnP<br>Prinzmetal<br>our knowl<br>Gene SnP<br>Prinzmetal<br>our knowl<br>Gene SnP<br>Prinzmetal<br>our knowl<br>Gene SnP<br>Prinzmetal<br>our knowl<br>Gene SnP<br>Prinzmetal<br>our knowl<br>Gene SnP<br>Prinzmetal<br>OU<br>Conventi<br>SnP<br>Conventi<br>SnP<br>Prinzmetal<br>OU<br>Conventi<br>SnP<br>Prinzmetal<br>OU<br>Conventi<br>SnP<br>Prinzmetal<br>OU<br>Conventi<br>SnP<br>Conventi<br>SnP | Cent of patients<br>oracin risk factors<br>'s variant angina, p<br>edge regarding th<br>heart disease do n<br>ogina, syndrome X,<br>ples of conditions t<br>at are emerging in<br>eine plasma fibrin<br>pneumoniae, fa<br>en activator/inhibit                                                                                                    | e based multi-c<br>GENE EXPRES<br>athways and Drug<br>scular Function :<br>ogical Process :<br>ular Component :<br>bagical Process :<br>ular Component :<br>commanily a vasospase<br>e etiology of coro<br>ot have any of the<br>coronary embolizat<br>that may not be ass<br>an attempt to est<br>ogan, estrogen-de<br>ctor VII endoger<br>or type I. The battl                                                                                                    | SSION<br>SSION<br>GO:00<br>GO:00  | Documentation<br>Documentation<br>Do                                                                                                    | region<br>gune response<br>tor process<br>mmune response<br>region<br>space<br>region part                                                                                                    |
| C-reactive<br>related           HGNC ID : 2367           Chromosome L           877432           877751           913529           923627           Chromosome L           877432           877432           87751           913529           936292           937400           966924           976930           9888866           989286           992417           9935237           10023960           1002960           10023960           10023960           1002397           10023960           1001917                                                                                                    | CRP<br>CRP<br>ion Profile SNP<br>protein, pent<br>cocation : 1q23.2<br>DID<br>Fifty per<br>conventi<br>Prinzmetal<br>our knowl<br>cor knowl<br>cor knowl<br>factors th<br>homocytic<br>blassing<br>Chlamydia<br>plasminoge<br>Blassing<br>Blassing                                                                                                    | Celle<br>Cont of patients<br>or a conditions t<br>dege regarding th<br>heart disease do n<br>gina, syndrome X,<br>bes of conditions t<br>at are emerging in<br>eine plasma fibrin<br>pneumoniae, fa<br>en activator/inhibit                                                                                                    | e based multi-c<br>GENE EXPRES<br>athways and Drug<br>ecular Function :<br>ogical Process :<br>ular Component :<br>built Coronary<br>commarily a vasospas<br>e etiology of coro<br>ot have any of the<br>coronary embolizat<br>hat may not be ass<br>an attempt to est<br>ogen, estrogen-de<br>ctor VII endoger<br>or type I. The battl                                                                                                    | SSION<br>SSION<br>GO:00<br>GO:00<br>GO:00<br>GO:00<br>GO:00<br>GO:00<br>GO:00<br>GO:00<br>GO:00<br>GO:00<br>Solution<br>GO:00<br>GO:00<br>GO: | Documentation<br>Documentation<br>Documentation<br>Documentation<br>Documentation<br>Documentation<br>Documentation<br>Documentation<br>Documentation<br>Documentation<br>Documentation<br>Documentation<br>Documentation<br>Distance do not have<br>se, is a glaring example<br>int disease. Half of a<br>led coronary risk fact<br>congenital coronary risk<br>ated coronary risk fact<br>etiology in this group<br>lipoprotein (a), C-re<br>sue plasminogen, are<br>cardiovascular disease                                                                                                    | nding<br>g<br>une response<br>tor process<br>mmune response<br>region<br>part<br>region part                                                                                                    |
| C-reactive<br>related           HGNC ID : 2367           Chromosome L           B77432           B77432           B77432           B77432           B77432           B77432           B77432           B77432           B77432           B77432           B77432           B77432           B77432           B77433           B77432           B79513           939129           9396044           957923           959740           960048           960243           971193           935237           1002300           1002300           1002301           1002302           1002302           1002304           1019127           1019127           1019127           1019127                                                                                                    | CRP<br>CRP<br>ion Profile SNP<br>protein, pent<br>                                                                                                    | Cells<br>Cent of patients<br>or anional risk factors<br>restrict a remerging in<br>eles of conditions t<br>tat are emerging in<br>en activator/inhibit<br>tame: fam J Crit<br>(here://                                                                                                    | e based multi-c<br>GENE EXPRES<br>athways and Drug<br>acular Function :<br>agical Process :<br>ular Component :<br>balar Component :<br>balar Component :<br>balar Component :<br>balar Component :<br>balar component :<br>balar component :<br>balar                            | GO:00<br>GO:00<br>GO:00  | DOCUMENTATION<br>DOCUMENTATION<br>DOCUMENTATION<br>DOCUMENTATION<br>DOSA88~binding<br>05509~calcium ion bi<br>05515~protein bindin<br>02252~immune effect<br>02253~activation of i<br>05515~extracellular<br>05515~extracellular<br>disease do not have<br>se, is a glaring example<br>rt disease. Half of a<br>bied coronary risk fact<br>congenital coronary a<br>with established risk fi<br>etiology in this group<br>lipoprotein (a), C-re<br>sue plasminogen, ar<br>t cardiovascular disease                                                                                                    | nding<br>g<br>une response<br>tor process<br>mmune response<br>region<br>part<br>we any of the<br>le of the gaps in<br>all patients with<br>ors. Prinzmetal's<br>anomalies, are a<br>actors. New risk<br>of patients are<br>hactors vertice,<br>actors not market<br>actors the state<br>actors of the state<br>actors of the st                                                                                                    |
| C-reactive<br>related           HGNC ID : 2367           Chromosome L           879751           912529           929647           939129           941688           957925           957925           957710           957925           957711           95793           9588866           960925           952537           1002390           1002390           1002390           1002390           10038016           1038018                                                                                                    | CRP<br>CRP<br>ion Profile SNP<br>protein, pent<br>cocation : 1q23.2<br>DID<br>Fifty per<br>conventi<br>Prinzmetal<br>our knowl<br>coronary f<br>our knowl<br>factors th<br>phomocyste<br>out<br>convent N<br>factors th<br>phomocyste<br>out<br>plasminoge<br>Basic<br>Journal N                                                                                                    | Cells Cont of patients orean of patients r's variant angina, p edge regarding th heart disease do n ngina, syndrome X, ples of conditions t at are emerging in eine plasma fibrin pneumoniae, fa en activator/inhibit lame : Am J Critt (http://www                                                                                                    | e based multi-c<br>GENE EXPRES<br>athways and Drug<br>ecular Function :<br>ogical Process :<br>ular Component :<br>build Component :<br>commarily a vasospas<br>e etiology of coro<br>ot have any of the<br>coronary embolizant<br>hat may not be ass<br>an attempt to est<br>ogen, estrogen-de<br>ctor VII endoger<br>or type I. The battl<br>Care<br>rw-pubmed.com/4                                                                                                    | SSION<br>SSION<br>GO:00<br>GO:00  | Documentation<br>Documentation<br>Documentation<br>Documentation<br>Documentation<br>Documentation<br>Documentation<br>Documentation<br>Documentation<br>Documentation<br>Documentation<br>Documentation<br>Documentation<br>Distance<br>Distance<br>Documentation<br>Distance<br>Distance<br>Dista | nding<br>g<br>une response<br>tor process<br>mmune response<br>tor process<br>mmune response<br>tor process<br>tor process<br>mmune response<br>tor process<br>mmune response<br>tor process<br>mmune response<br>tor process<br>mmune response<br>tor process<br>mmune response<br>tor process<br>mmune response<br>tor process<br>tor process<br>tor |

**CVD gene** helps the user to identify literature evidences for the gene of interest.

## 1) Click CVD GENE tab

- 2) Select disease of interest
- 3) Choose entry type, Gene symbol or HGNC ID
- 4) Enter the gene
- 5) Click **Find** to retrieve result

The result includes molecular information such as gene description, ontology, literature, SNPs, protein interaction network, gene-drug interaction, molecular pathways, normal gene and protein expression in various tissues and body fluids.

## Figure C Gene Mapper

Gene Mapper enables users to identify cardiovascular disease associated genes. Multiple query genes could be searched at once.

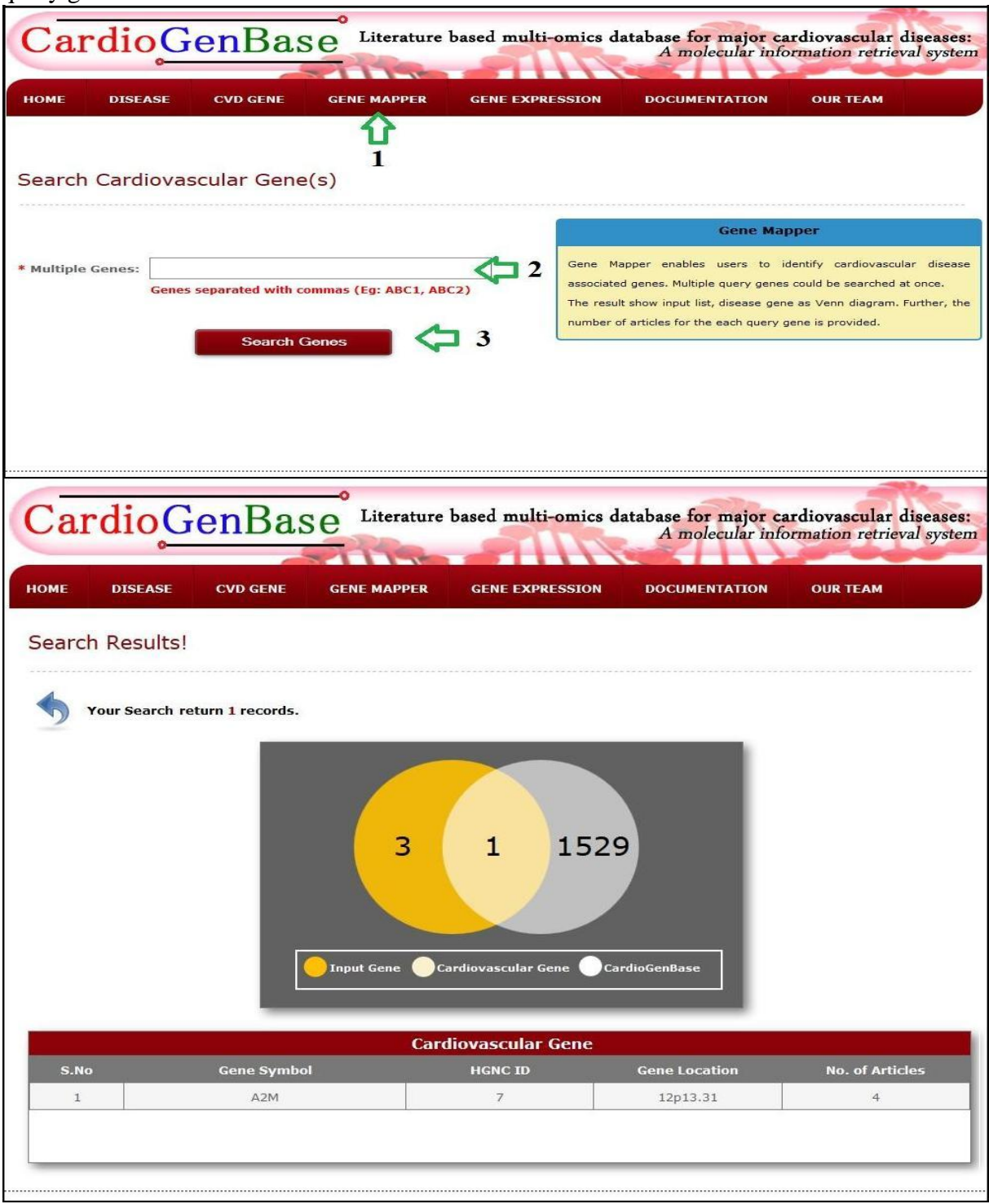

- 1) click Gene Mapper Tab
- 2) Enter multiple genes separated by comma
- 3) Click Search Genes for results

The result show input list, disease gene as Venn diagram. Further, the number of articles for the each query gene is provided.

## **Figure D Gene Expression Finder**

This tool enables users to identify the gene expression in various microarray experiment associated to cardiovascular disease conditions.

| Car            | dioGe                          | nBas                             | e Literature                          | based multi-omics                            | database for major ca<br>A molecular info                  | ardiovascular diseases:<br>prmation retrieval system |
|----------------|--------------------------------|----------------------------------|---------------------------------------|----------------------------------------------|------------------------------------------------------------|------------------------------------------------------|
|                | 0                              |                                  | 1119                                  |                                              |                                                            | 10000                                                |
| номе           | DISEASE                        | CVD GENE                         | GENE MAPPER                           | GENE EXPRESSION                              | DOCUMENTATION                                              | OUR TEAM                                             |
|                |                                |                                  |                                       | 1                                            |                                                            |                                                      |
| Search         | Expression                     |                                  |                                       | 1                                            |                                                            |                                                      |
|                | * Select a Disea               | se: Sele                         | ct                                    | •                                            | <b>C</b> 2                                                 |                                                      |
|                | * Experiment Na                | ime: Sele                        | ct                                    | •                                            | <⊐ 3                                                       |                                                      |
|                | * Gene:                        |                                  |                                       |                                              | <₽ 4                                                       |                                                      |
|                |                                |                                  | Find Exp                              | ression                                      | 5                                                          |                                                      |
|                |                                |                                  | Gene Expres                           | sion                                         | r -                                                        |                                                      |
|                |                                | This tool ena                    | bles users to identify                | the gene expression in                       |                                                            |                                                      |
|                |                                | various micro                    | array experiment ass                  | ociated to cardiovascular                    |                                                            |                                                      |
|                |                                | disease condit                   | ions.                                 |                                              | J                                                          |                                                      |
| номе           | DISEASE                        | CVD GENE                         | GENE MAPPER                           | GENE EXPRESSION                              | DOCUMENTATION                                              | OUR TEAM                                             |
| Result         | :                              |                                  |                                       |                                              |                                                            |                                                      |
| Probeset       | Id: 205753_at                  |                                  |                                       |                                              |                                                            |                                                      |
|                |                                |                                  |                                       |                                              |                                                            |                                                      |
|                |                                |                                  | <b>1</b>                              |                                              |                                                            |                                                      |
|                |                                |                                  |                                       |                                              |                                                            |                                                      |
|                |                                | Pa                               | tient                                 |                                              |                                                            |                                                      |
|                |                                |                                  |                                       | Ce                                           | ntrol<br>g.Intensity: 12.172146                            |                                                      |
|                |                                | Co                               | ntrol                                 |                                              |                                                            |                                                      |
|                |                                |                                  |                                       |                                              |                                                            |                                                      |
|                |                                |                                  | 1 11.4 11.6                           | 11.8 12.0                                    | 12.2                                                       |                                                      |
|                |                                |                                  |                                       |                                              |                                                            |                                                      |
| Experi         | ment Detail<br>: GSE13985      | s:                               |                                       |                                              |                                                            |                                                      |
| Title          | : Atheroscler                  | otic markers in                  | n human blood - a                     | study in patients with                       | familial hypercholesterole                                 | mia                                                  |
| Type<br>Design | : Expression<br>: Five patient | profiling by an<br>s diagnosed w | ay<br>ith Familial hyper              | cholesterolemia and fi                       | ve age, sex, BMI and smol                                  | ing status matched                                   |
|                | controls cor<br>using Affym    | tributed blood<br>etrix microarr | from which total<br>ays and two group | RNA from white blood of swere compared for d | cells was isolated. RNA sar<br>lifferentially expressed ge | nples were analyzed<br>nes.                          |
| Contribut      | : GPL570 FPC                   | lkl A, Brecelj N<br>-U133 Plus 2 | , Rozman D, Keber<br>Affymetrix Huma  | I, Fon Tacer K                               | .0 Array                                                   |                                                      |
| Link           | : http://www                   | .ncbi.nlm.nih.                   | gov/geo/query/a                       | cc.cgi?acc=GSE13985                          | y                                                          |                                                      |
|                |                                |                                  |                                       |                                              |                                                            |                                                      |

- 1) Click Gene Expression tab
- 2) Choose a disease
- 3) Select a experiment of interest
- 4) Enter a gene symbol5) Click Find Expression